# 

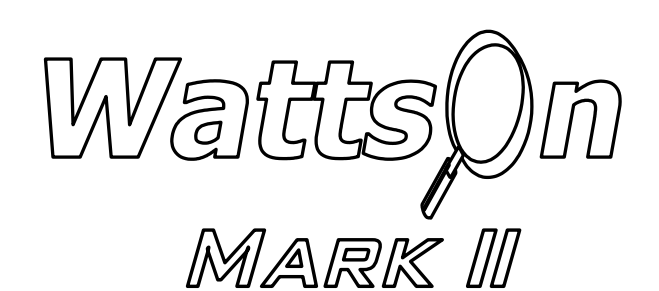

# **PRECISION ENERGY METER**

BACnet MS/TP (-M2) Addendum

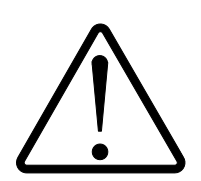

#### **Installation Considerations**

Installation and maintenance of the WattsOn device must only be performed by qualified, competent personnel who have appropriate training and experience with electrical high voltage and current installations. The WattsOn device must be installed in accordance with all Local and National Electrical Safety Codes.

#### WARNING

Failure to observe the following may result in severe injury or death:

- During normal operation of this device, hazardous voltages are present on the input terminals of the device and throughout the connected power lines, including any potential transformers (PTs). With their primary circuit energized, current transformers (CTs) may generate high voltage when their secondary windings are open. Follow standard safety precautions while performing any installation or service work (i.e. remove line fuses, short CT secondaries, etc).
- This device is not intended for protection applications.
- Do not HIPOT and/or dielectric test any of the digital outputs. Refer to this manual for the maximum voltage level the meter can withstand.
- Do not exceed rated input signals as it may permanently damage the device.
- The power supply input should be connected via a rated 12-35 VDC / 24VAC power supply and properly isolated from the line voltage.

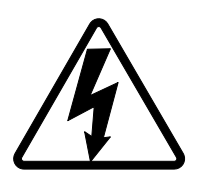

#### <u>Danger</u>

Line voltages up to 600 VRMS may be present on the input terminals of the device and throughout the connected line circuits during normal operation. These voltages may cause severe injury or death. **Installation and servicing must be performed only by qualified, properly trained personnel.** 

#### **Limitation of Liability**

Elkor Technologies Inc. ("Elkor") reserves the right to make changes to its products and/or their specifications without notice. Elkor strongly recommends obtaining the latest version of the device specifications to assure the most current information is available to the customer. Specifications and manual are available at http://www.elkor.net

Elkor assumes no liability for applications assistance, customer's system design, or infringement of patents or copyrights of third parties by/or arising from the use of Elkor's devices.

ELKOR TECHNOLOGIES INC. SHALL NOT BE LIABLE FOR CONSEQUENTIAL DAMAGES SUSTAINED IN CONNECTION WITH ELKOR PRODUCTS, EXCEPT TO THE EXTENT PROHIBITED BY APPLICABLE LAW. FURTHERMORE, ELKOR NEITHER ALLOWS NOR AUTHORIZES ANY OTHER PERSON TO ASSUME FOR IT ANY SUCH OBLIGATION OR LIABILITY.

Although the information contained in this document is believed to be accurate, Elkor assumes no responsibility for any errors which may exist in this publication.

# **TABLE OF CONTENTS**

| Installation Considerations    | 3 |
|--------------------------------|---|
| WARNING                        |   |
| Limitation of Liability        |   |
| Table of Contents.             | 4 |
| 1. Introduction                | 5 |
| 1.1. Addendum Manual           |   |
| 1.2. Revision History          | 5 |
| 2. BACnet MS/TP Specifications | 6 |
| 3. BACnet PICS                 | 7 |
| 4. BACnet Object List          |   |
| 4.1. Object Properties         |   |
|                                |   |

## **1. INTRODUCTION**

#### 1.1. Addendum Manual

This manual serves as an addendum to the WattsOn-Mark II manual. The WattsOn-Mark II hardware installation is identical in either of the Modbus/RTU or BACnet MS/TP configurations. The purpose of this manual is to outline the required BACnet configuration steps, as well as the available BACnet objects and options.

The WattsOn-Mark II manual should be reviewed for installation considerations, as well as technical specifications, accuracy ratings and wiring diagrams.

#### 1.2. Revision History

| Version    | Date          | Changes          |
|------------|---------------|------------------|
| Revision 1 | November 2015 | Original Version |

# **2. BACNET MS/TP SPECIFICATIONS**

|                            | Parameters                                      |
|----------------------------|-------------------------------------------------|
| Baud Rates (bps)           | 9600, 19200, 38400, 57600, 76800, and 115200    |
|                            | Default: 76800 bps                              |
| Serial Parameters          | No Parity, 1 Stop Bit (fixed)                   |
| MAC Address *              | 1-15 (dial), 0-127 (programmable)               |
|                            | Default: 1                                      |
| Device Name                | Up to 16-characters                             |
| (config via software only) | Default: WattsOn-Mark II                        |
| Device Instance            | Programmable (04,194,302)                       |
|                            | Default: "28xxxxx" where xxxxx is serial number |
| Max Master                 | Programmable (0127)                             |
|                            | Default: 127                                    |

\* MAC address may be selected via the DIP switch (for values between 1-15). For other values (between 0 to 127), it is necessary to configure the setting via software, and set the DIP switch to F'. In setting F', the software configured MAC address takes effect.

NOTE: The BACnet MS/TP parameters are configurable via software and/or the LCD module.

The device must be reset (either software or hardware) for any settings changes to take effect.

## **3. BACNET PICS**

## **BACnet Protocol Implementation Conformance Statement (PICS)**

Date:November 9, 2015Vendor Name:Elkor Technologies, Inc.Product Name:WattsOn-Mark IIProduct Model Number:W2-M2-xxxxApplications Software Version:V1.300Firmware Revision:V10.60BACnet Protocol Revision:2Product Description:VIII

The WattsOn-Mark II is a three-phase, four-quadrant, revenue grade precision power and energy meter. This product supports native BACnet, connecting directly to the MS/TP LAN using baud rates of 9600, 19200, 38400, 57600, 76800, and 115200.

#### **BACnet Standard Device Profile (Annex L):**

- BACnet Operator Workstation (B-OWS)
- □ BACnet Building Controller (B-BC)
- □ BACnet Advanced Application Controller (B-AAC)
- BACnet Application Specific Controller (B-ASC)
- □ BACnet Smart Sensor (B-SS)
- □ BACnet Smart Actuator (B-SA)

#### BACnet Interoperability Building Blocks Supported (Annex K):

- ☑ Data Sharing ReadProperty-A (DS-RP-A)
- ☑ Data Sharing ReadProperty-B (DS-RP-B)
- ☑ Data Sharing ReadPropertyMultiple-B (DS-RPM-B)
- ☑ Data Sharing WriteProperty-A (DS-WP-A)
- ☑ Data Sharing WriteProperty-B (DS-WP-B)
- ☑ Data Sharing WritePropertyMultiple-B (DS-WPM-B)
- ☑ Data Sharing COV-B (DS-COV-B)
- ☑ Device Management Dynamic Device Binding-A (DM-DDB-A)
- ☑ Device Management Dynamic Device Binding-B (DM-DDB-B)
- ☑ Device Management Dynamic Object Binding-B (DM-DOB-B)
- ☑ Device Management DeviceCommunicationControl-B (DM-DCC-B)
- ☑ Device Management ReinitializeDevice-B (DM-RD-B)

#### Segmentation Capability:

None

| Segmented requests supported  | Window Size |
|-------------------------------|-------------|
| Segmented responses supported | Window Size |

#### **Standard Object Types Supported:**

See "Object Types/Property Support Table" for object details.

#### **Data Link Layer Options:**

| 76800, | 115200 |
|--------|--------|
|        |        |
|        |        |
|        |        |
|        |        |
|        |        |
|        | 76800, |

#### **Device Address Binding:**

Is static device binding supported? (This is currently for two-way communication with MS/TP slaves and certain other devices.)  $\square$  Yes  $\square$  No

#### **Networking Options:**

- □ Router, Clause 6 List all routing configurations
- Annex H, BACnet Tunneling Router over IP
- □ BACnet/IP Broadcast Management Device (BBMD)
  - Does the BBMD support registrations by Foreign Devices? □ Yes □ No

#### **Character Sets Supported:**

Indicating support for multiple character sets does not imply that they can all be supported simultaneously.

| 🖾 ANSI X3.4         | □ IBM <sup>™</sup> /Microsoft <sup>™</sup> DBCS | 🗆 ISO 8859-1 |
|---------------------|-------------------------------------------------|--------------|
| □ ISO 10646 (UCS-2) | □ ISO 10646 (UCS-4)                             | 🗆 JIS C 6226 |

If this product is a communication gateway, describe the types of non-BACnet equipment/networks(s) that the gateway supports:

Refer to protocol-specific manuals for other supported protocols.

#### **Data Types Supported:**

The following table summarizes the data types that are accepted (in the case of a write property service) and returned (in the case of a read property service) when targeting the present value property of each supported object type.

| Object Type                             | Service       |                                                       |  |  |  |  |
|-----------------------------------------|---------------|-------------------------------------------------------|--|--|--|--|
| Object Type                             | Read Property | Write Property                                        |  |  |  |  |
| Analog Output<br>Analog Value           | Real          | Real, Unsigned, Integer, Null                         |  |  |  |  |
| Analog Input                            | Real          | N/A                                                   |  |  |  |  |
| Binary Output<br>Binary Value           | Enumerated    | Enumerated, Boolean, Real,<br>Unsigned, Integer, Null |  |  |  |  |
| Binary Input                            | Enumerated    | N/A                                                   |  |  |  |  |
| Multi-state Output<br>Multi-state Value | Unsigned      | Real, Enumerated, Unsigned, Integer,<br>Null          |  |  |  |  |
| Multi-state Input                       | Unsigned      | N/A                                                   |  |  |  |  |

## **Object Types/Property Support Table**

The following table summarizes the Object Types/Properties supported.

| Object Type            |        |                 |                  |                 |                 |                  |                 |                          |                           |                          |
|------------------------|--------|-----------------|------------------|-----------------|-----------------|------------------|-----------------|--------------------------|---------------------------|--------------------------|
| Property               | Device | Binary<br>Input | Binary<br>Output | Binary<br>Value | Analog<br>Input | Analog<br>Output | Analog<br>Value | Multi-<br>state<br>Input | Multi-<br>state<br>Output | Multi-<br>state<br>Value |
| Object Identifier      | R      | R               | R                | R               | R               | R                | R               | R                        | R                         | R                        |
| Object Name            | R      | R               | R                | R               | R               | R                | R               | R                        | R                         | R                        |
| Object Type            | R      | R               | R                | R               | R               | R                | R               | R                        | R                         | R                        |
| System Status          | R      |                 |                  |                 |                 |                  |                 |                          |                           |                          |
| Vendor Name            | R      |                 |                  |                 |                 |                  |                 |                          |                           |                          |
| Vendor Identifier      | R      |                 |                  |                 |                 |                  |                 |                          |                           |                          |
| Model Name             | R      |                 |                  |                 |                 |                  |                 |                          |                           |                          |
| Firmware Revision      | R      |                 |                  |                 |                 |                  |                 |                          |                           |                          |
| App Software Revision  | R      |                 |                  |                 |                 |                  |                 |                          |                           |                          |
| Protocol Version       | R      |                 |                  |                 |                 |                  |                 |                          |                           |                          |
| Protocol Revision      | R      |                 |                  |                 |                 |                  |                 |                          |                           |                          |
| Services Supported     | R      |                 |                  |                 |                 |                  |                 |                          |                           |                          |
| Object Types Supported | R      |                 |                  |                 |                 |                  |                 |                          |                           |                          |
| Object List            | R      |                 |                  |                 |                 |                  |                 |                          |                           |                          |
| Max APDU Length        | R      |                 |                  |                 |                 |                  |                 |                          |                           |                          |
| Segmentation Support   | R      |                 |                  |                 |                 |                  |                 |                          |                           |                          |
| APDU Timeout           | R      |                 |                  |                 |                 |                  |                 |                          |                           |                          |
| Number APDU Retries    | R      |                 |                  |                 |                 |                  |                 |                          |                           |                          |
| Max Master             | R      |                 |                  |                 |                 |                  |                 |                          |                           |                          |
| Max Info Frames        | R      |                 |                  |                 |                 |                  |                 |                          |                           |                          |
| Device Address Binding | R      |                 |                  |                 |                 |                  |                 |                          |                           |                          |
| Database Revision      | R      |                 |                  |                 |                 |                  |                 |                          |                           |                          |
| Present Value          |        | R               | W                | W               | R               | W                | W               | R                        | W                         | W                        |
| Status Flags           |        | R               | R                | R               | R               | R                | R               | R                        | R                         | R                        |
| Event State            |        | R               | R                | R               | R               | R                | R               | R                        | R                         | R                        |
| Out-of-Service         |        | R               | R                | R               | R               | R                | R               | R                        | R                         | R                        |
| Number of States       |        |                 |                  |                 |                 |                  |                 | R                        | R                         | R                        |
| Units                  |        |                 |                  |                 | R               | R                | R               |                          |                           |                          |
| Priority Array         |        |                 | R                | R               |                 | R                | R               |                          |                           |                          |
| Relinquish Default     |        |                 | R                | R               |                 | R                | R               |                          |                           |                          |
| COV Increment          |        |                 |                  |                 | W               | W                | W               |                          |                           |                          |
| Polarity               |        | R               | R                |                 |                 |                  |                 |                          |                           |                          |
| Inactive Text          |        | R               | R                | R               |                 |                  |                 |                          |                           |                          |
| Active Text            |        | R               | R                | R               |                 |                  |                 |                          |                           |                          |

R – readable using BACnet services

W – readable and writable using BACnet services

# **4. BACNET OBJECT LIST**

## 4.1. Object Properties

- Object Type (AI = Analog Input, AV = Analog Value)
  RW: Read/Write Capable
  R: Read Only

| Object | <b>Object Name</b> | Instance | Units                     | Unit<br>Value | R/W      | Comments                   | Manual |
|--------|--------------------|----------|---------------------------|---------------|----------|----------------------------|--------|
| AI     | Uptime             | 1        | seconds                   | 73            | R        |                            | rage   |
| AI     | kW Total           | 4        | kilowatts                 | 48            | R        |                            |        |
| AI     | kVAR Total         | 5        | kilovolt-amperes          | 12            | R        |                            |        |
| AI     | kVA Total          | 6        | kilovolt-amperes-reactive | 9             | R        |                            |        |
| AI     | Volts LN Avg       | 7        | volts                     | 5             | R        |                            |        |
| AI     | Volts_LL_Avg       | 8        | volts                     | 5             | R        |                            |        |
| AI     | Current Ava        | 9        | amperes                   | 3             | R        |                            |        |
| ΔΤ     | PE Total           | 10       | power-factor              | 15            | R        |                            |        |
| AI     | Frequency          | 11       | Hertz                     | 27            | R        |                            |        |
| AI     | Volts Angle Avg    | 12       | degrees-angular           | 90            | R        |                            |        |
| AI     | Ouadrant Total     | 13       | No Units                  |               | R        |                            |        |
| AI     | Volts AN           | 14       | volts                     | 5             | R        |                            |        |
| AI     | Volts BN           | 15       | volts                     | 5             | R        |                            |        |
| AI     | Volts_CN           | 16       | volts                     | 5             | R        |                            |        |
| AI     | Volts_AB           | 17       | volts                     | 5             | R        |                            |        |
| AI     | Volts_BC           | 18       | volts                     | 5             | R        |                            |        |
| AI     | Volts_AC           | 20       | volts                     | 5             | R        |                            |        |
| AI     | Current_A          | 21       | amps                      | 3             | R        |                            |        |
| AI     | Current_B          | 22       | amps                      | 3             | R        |                            |        |
| AI     | Current_C          | 23       | amps                      | 3             | R        |                            |        |
| AI     | kW_A               | 24       | kilowatts                 | 48            | R        |                            |        |
| AI     | kW_B               | 25       | kilowatts                 | 48            | R        |                            |        |
| AI     | kW_C               | 26       | kilowatts                 | 48            | R        |                            |        |
| AI     | kvar_a             | 27       | kilovolt-amperes          | 12            | R        |                            |        |
| AI     | kVAR_B             | 28       | kilovolt-amperes          | 12            | <u>R</u> |                            |        |
| AI     | kVAR_C             | 29       | kilovolt-amperes          | 12            | R        |                            |        |
| AI     | kVA_A              | 30       | kilovolt-amperes-reactive | 9             | <u>R</u> |                            |        |
| AI     | kVA_B              | 31       | kilovolt-amperes-reactive | 9             | <u>R</u> |                            |        |
| AI     | <u>kva_c</u>       | 32       | kilovolt-amperes-reactive | 9             | <u> </u> |                            |        |
| AI     | PF_A               | 33       | power-factor              | 15            | K D      |                            |        |
| AI     |                    | 34       | power-factor              | 15            | <u> </u> |                            |        |
|        | Volts Angle AR     | 26       | dogroos angular           | 15            | R<br>D   |                            |        |
|        | Volts_Angle_RC     | 37       | degrees-angular           | 90            |          |                            |        |
|        | Volts Angle AC     | 38       | degrees-angular           | 90            | R        |                            |        |
| ΔΙ     | Ouadrant A         | 30       | No Units                  | 50            | R        |                            |        |
| ΔΙ     | Quadrant_A         | 40       | No Units                  |               | R        |                            |        |
| AI     | Quadrant_D         | 41       | No Units                  |               | R        |                            |        |
| AI     | kW Demand          | 42       | kilowatts                 | 48            | R        |                            |        |
| AI     | kWh Net Ttl        | 43       | kilowatt-hours            | 19            | R        |                            |        |
| AI     | kVAh_Net_Ttl       | 44       | kilowatt-hours            | 19            | R        | The actual unit is "kVAh"  |        |
| AI     | kWh_Import_Ttl     | 45       | kilowatt-hours            | 19            | R        |                            |        |
| AI     | kWh_Export_Ttl     | 46       | kilowatt-hours            | 19            | R        |                            |        |
| AI     | kVAh_Import_Ttl    | 47       | kilowatt-hours            | 19            | R        | The actual unit is "kVAh"  |        |
| AI     | Q1_VARh_Ttl        | 48       | kilowatt-hours            | 19            | R        | The actual unit is "kVARh" |        |
| AI     | Q2_VARh_Ttl        | 49       | kilowatt-hours            | 19            | R        | The actual unit is "kVARh" |        |
| AI     | Q3_VARh_Ttl        | 50       | kilowatt-hours            | 19            | R        | The actual unit is "kVARh" |        |
| AI     | Q4_VARh_Ttl        | 51       | kilowatt-hours            | 19            | R        | The actual unit is "kVARh" |        |
| AI     | Q1+Q2_VARh_Ttl     | 52       | kilowatt-hours            | 19            | R        | The actual unit is "kVARh" |        |
| AI     | Q3+Q4_VARh_Ttl     | 53       | kilowatt-hours            | 19            | R        | The actual unit is "kVARh" |        |
| AI     | kWh_Net_A          | 54       | kilowatt-hours            | 19            | R        |                            |        |
| AI     | kWh_Net_B          | 55       | kilowatt-hours            | 19            | R        |                            |        |
| AI     | kWh_Net_C          | 56       | kilowatt-hours            | 19            | R        |                            |        |
| AI     | KVA_Net_A          | 5/       | kilowatt-hours            | 19            | R        | The actual unit is "kVAh"  |        |
| AI     | KVA_Net_B          | 58       | KIIOWatt-hours            | 19            | К        | i në actuai unit is "kvah" |        |

| Object<br>Type | Object Name      | Instance | Units          | Unit<br>Value | R/W        | Comments                                     | Manual<br>Page |
|----------------|------------------|----------|----------------|---------------|------------|----------------------------------------------|----------------|
| AI             | kVA_Net_C        | 59       | kilowatt-hours | 19            | R          | The actual unit is "kVAh"                    | . uge          |
| AI             | kWh_Import_A     | 60       | kilowatt-hours | 19            | R          |                                              |                |
| AI             | kWh_Import_B     | 61       | kilowatt-hours | 19            | R          |                                              |                |
| AI             | kWh_Import_C     | 62       | kilowatt-hours | 19            | R          |                                              |                |
| AI             | kWh_Export_A     | 63       | kilowatt-hours | 19            | R          |                                              |                |
| AI             | kWh_Export_B     | 64       | kilowatt-hours | 19            | <u>R</u>   |                                              |                |
| AI             | kWh_Export_C     | 65       | kilowatt-hours | 19            | <u> </u>   | The actual unit is "W/Ab"                    |                |
| AI             | kva_import_a     | 60       | kilowatt-hours | 19            | <u> </u>   |                                              |                |
| AI             | KVA_IMport_B     | 67       | kilowalt-hours | 19            | R          |                                              |                |
|                | kVA_IMport_C     | 60       | kilowatt-hours | 19            |            | The actual unit is "kVAh"                    |                |
|                | kVA_Export_A     | 70       | kilowatt-hours | 19            | R          | The actual unit is "k\/Ab"                   |                |
| AI             | kVA_Export_D     | 71       | kilowatt-hours | 19            | R          | The actual unit is "kVAh"                    |                |
| AI             | kVARh O1 A       | 72       | kilowatt-hours | 19            | R          | The actual unit is "kVARh"                   |                |
| AI             | kVARh_Q1_B       | 73       | kilowatt-hours | 19            | R          | The actual unit is "kVARh"                   |                |
| AI             | kVARh_Q1_C       | 74       | kilowatt-hours | 19            | R          | The actual unit is "kVARh"                   |                |
| AI             | kvaRh_Q2_A       | 75       | kilowatt-hours | 19            | R          | The actual unit is "kVARh"                   |                |
| AI             | kVARh_Q2_B       | 76       | kilowatt-hours | 19            | R          | The actual unit is "kVARh"                   |                |
| AI             | kVARh_Q2_C       | 77       | kilowatt-hours | 19            | R          | The actual unit is "kVARh"                   |                |
| AI             | kVARh_Q3_A       | /8       | kilowatt-hours | 19            | <u>R</u>   | The actual unit is "kVARh"                   |                |
| AI             | kVARh_Q3_B       | /9       | kilowatt-hours | 19            | R          | The actual unit is "kVARh"                   |                |
| AI             | KVARN_Q3_C       | 80       | kilowatt-hours | 19            | <u> </u>   | The actual unit is "WARN                     |                |
|                | kvari_Q4_a       | 82       | kilowatt-hours | 19            | R<br>D     | The actual unit is "KVARIT                   |                |
| ΔΙ             | kVARh O4 C       | 83       | kilowatt-hours | 19            | R          | The actual unit is "k\/ARh"                  |                |
| 7.1            |                  | 05       |                | 19            |            | Setting this value will set the CT (Primary) |                |
| AV             | CT_Primary_All   | 0        | No Units       |               | R/W        | for all three phases identically             | 19             |
| ۸\/            | CT Cocondom, All | 1        | No Unito       |               |            | Setting this value will set the CT           | 10             |
| AV             | CT_Secondary_All | T        | NO UTILS       |               | K/ W       | (Secondary) for all three phases identically | 19             |
| AV             | CT Primary A     | 2        | No Units       |               | R/W        | CT Ratio (Primary & Secondary) for each      | 19             |
|                |                  |          |                |               |            | phase (A,B,C) may be individually set        |                |
| AV             | CI_Secondary_A   | 3        | No Units       |               | R/W        |                                              |                |
| AV             | CT_Primary_B     | 4        | No Units       |               | R/W        |                                              |                |
|                | CT_Secondary_D   | 5        | No Units       |               |            |                                              |                |
|                | CT_Frindiy_C     | 7        | No Units       |               |            |                                              |                |
| AV             | CT_Secondary_C   | /        | NO UTILS       |               | K/ W       | Cotting this value will get the DT (Drimon ) |                |
| AV             | PT_Primary_All   | 8        | No Units       |               | R/W        | for all three phases identically             | 21             |
|                |                  | _        |                |               |            | Setting this value will set the PT           |                |
| AV             | PT_Secondary_All | 9        | No Units       |               | R/W        | (Secondary) for all three phases identically | 21             |
| A\/            |                  | 10       | No. Unito      |               |            | PT Ratio (Primary & Secondary) for each      | 21             |
| AV             | PT_Primary_A     | 10       | NO UNITS       |               | K/W        | phase (A,B,C) may be individually set        | 21             |
| AV             | PT_Secondary_A   | 11       | No Units       |               | R/W        |                                              |                |
| AV             | PT_Primary_B     | 12       | No Units       |               | R/W        |                                              |                |
| AV             | PT_Secondary_B   | 13       | No Units       |               | R/W        |                                              |                |
| AV             | PI_Primary_C     | 14       | No Units       |               | <u>R/W</u> |                                              |                |
| AV             | PI_Secondary_C   | 15       | No Units       |               | R/W        | Dhace componention (set equally for all      |                |
| AV             | Phase_Comp_All   | 16       | No Units       |               | R/W        | nhases)                                      | 24             |
|                |                  |          |                |               |            | Phase compensation for each phase may        |                |
| AV             | Phase_Comp_A     | 17       | No Units       |               | R/W        | be individually set                          | 24             |
| AV             | Phase_Comp_B     | 18       | No Units       |               | R/W        |                                              |                |
| AV             | Phase_Comp_C     | 19       | No Units       |               | R/W        |                                              |                |
| ۸\/            | Window Length    | 20       | No Unito       |               | D/\\/      | The length in seconds of a sub-interval for  | 24             |
| AV             | Window_Lengun    | 20       | NO UNICS       |               | r, w       | sliding window power                         | 24             |
| AV             | Window Count     | 21       | No Units       |               | R/W        | The number of sub-intervals for sliding      | 24             |
|                |                  |          |                |               | .,         | Window power                                 | - 1            |
| AV             | Window_Sync      | 22       | No Units       |               | R/W        | Resets the limer of the sliding window       | 24             |
|                | -                |          |                |               |            | Auto-select a valid voltage channel for      |                |
| AV             | Freq_Auto        | 23       | No Units       |               | R/W        | frequency measurements                       | 25             |
| A1.7           |                  | 24       | No. Llo ?!     |               | D // //    | Voltage channel used to measure              |                |
| AV             | req_Channel      | 24       | NO UNITS       |               | K/W        | frequency. 0, 1, 2, for A, B, C              | 25             |
| ۸\/            | PE Sign Mode     | 25       | No Unite       |               | P/\//      | Indicates how the sign of the power factor   | 25             |
| AV             | IT_SIGIT_MODE    | 25       | NO UNILS       |               | K/ VV      | is calculated                                | 25             |
| AI             | Serial Number    | 100      | No Units       |               | R          | Factory programmed Serial Number of the      |                |
|                |                  |          |                |               |            | device                                       |                |

| Object<br>Type | Object Name     | Instance | Units    | Unit<br>Value                                                                                | R/W      | Comments                                                                                                    | Manual<br>Page |
|----------------|-----------------|----------|----------|----------------------------------------------------------------------------------------------|----------|----------------------------------------------------------------------------------------------------|----------------|
|                |                 |          |          |                                                                                              |          | Always returns 1234.567. Useful for                                                                                                    |                |
| AI             | Debug_Register  | 101      | No Units |                                                                                              | R        | verifying proper communications with the                                                                                                    |                |
|                |                 |          |          |                                                                                              |          | device                                                                                                    |                |
| AI             | Hardware_Ver    | 102      | No Units |                                                                                              | <u>R</u> | Device Hardware Version                                                                                                    |                |
| AI             | Firmware_Ver    | 103      | No Units |                                                                                              | R        | Device Firmware Version                                                                                                    |                |
| AI             | Bootloader_Ver  | 104      | No Units |                                                                                              | R        | Device Bootloader Version                                                                                                    |                |
| AI             | Model_Number    | 105      | No Units |                                                                                              | R        | Two-byte ASCII string. 19762 indicates<br>"M2" model                                                                                               |                |
| AI             | Input_Config    | 106      | No Units | "1" for mA CTs, "2" for mV CTs, "3" fo<br>R CTs, "4" for Rogowski Coil, "0" for Cus<br>Setup |          | "1" for mA CTs, "2" for mV CTs, "3" for 5A<br>CTs, "4" for Rogowski Coil, "0" for Custom<br>Setup                                                  |                |
| AV             | K1_Reg_Offset   | 26       | No Units |                                                                                              | R/W      | Offset Register for K1 Relay                                                                                                    | 29             |
| AV             | K1_Trigger_Type | 27       | No Units |                                                                                              | R/W      | Trigger type for K1 Relay                                                                                                    | 29             |
| AV             | K1_Upper_Bound  | 28       | No Units |                                                                                              | R/W      | Upper Bound for K1 Relay                                                                                                    | 29             |
| AV             | K1_Lower_Bound  | 29       | No Units |                                                                                              | R/W      | Lower Bound for K1 Relay                                                                                                    | 29             |
| AV             | K1_Min_Duration | 30       | No Units |                                                                                              | R/W      | Minimum Duration for K1 Relay                                                                                                    | 29             |
| AV             | K1_Active_Mode  | 31       | No Units |                                                                                              | R/W      | Output Mode for K2 Relay                                                                                                    | 29             |
| AV             | K2_Reg_Offset   | 32       | No Units | R/W Offset Register for K2 Relay                                                             |          | 29                                                                                                    |                |
| AV             | K2_Trigger_Type | 33       | No Units |                                                                                              | R/W      | Trigger type for K2 Relay                                                                                                    | 29             |
| AV             | K2_Upper_Bound  | 34       | No Units |                                                                                              | R/W      | Upper Bound for K2 Relay                                                                                                    | 29             |
| AV             | K2_Lower_Bound  | 35       | No Units |                                                                                              | R/W      | Lower Bound for K2 Relay                                                                                                    | 29             |
| AV             | K2_Min_Duration | 36       | No Units |                                                                                              | R/W      | Minimum Duration for K2 Relay                                                                                                    | 29             |
| AV             | K2_Active_Mode  | 37       | No Units |                                                                                              | R/W      | Output Mode for K2 Relay                                                                                                    | 29             |
| AV             | Passcode        | 38       | No Units |                                                                                              | R/W      | Used for entering a passcode when<br>locking or unlocking the device.                                                                              | 22             |
| AV             | Lock            | 39       | No Units |                                                                                              | R/W      | "0" indicates unlocked. "1" indicates<br>locked. With a passcode entered above,<br>write "0" to unlock, "1" to lock, or "2" to<br>change passcode. | 22             |
| AV             | Reset_Energy    | 40       | No Units |                                                                                              | R/W      | Write 0xA5A5 (42405) to reset the<br>accumulated energy to 0                                                                                       | 22             |
| AV             | Reboot_Device   | 41       | No Units |                                                                                              | R/W      | Write 0xAA55 (43605) to reboot the device. Always reads "0"                                                                                        |                |

# **5. BACNET CONFIGURATION**

Configuration of the WattsOn-Mark II BACnet MS/TP network parameters may be done using the on-board display or the the Expansion Bus (second RS-485 port) using a Windows based PC.

## 5.1. Configuration using the on-board Display (if equipped with -DL option)

If the WattsOn-Mark II is equipped with the optional DL (Datalogging and LCD module), the BACnet MS/TP paramters may be configured using the screen and buttons.

1. Press the BACK button to enter the display menu, and select the "Configuration" item.

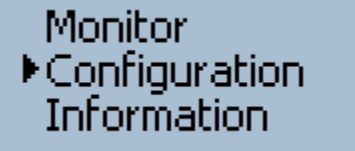

2. Select the "BACnet Settings" item

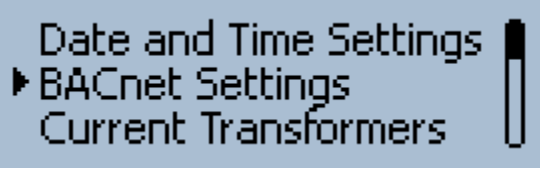

- 3. Configure the Items from the menu as necessary:
  - MAC on DIP 'F' (between 0 and 127)
  - o **BAUD rate** (9600, 19.2 kbps, 38.4 kbps, 57.6 kbps, 76.8 kbps, 115.2 kbps
  - **Instance** (between 0 and 4,194,302)
  - Max Master (between 1 and 127)
- 4. Once the settings are configured as desired, the option "**Commit**" must be selected for the BACnet MS/TP network settings to take effect. Alternatively, the device many be power cycled.

#### 5.2. Configuration using software utility

The BACnet MS/TP parameters may be configured via a free configuration utility, available at the Elkor Technologies Inc. Website (http://www.elkor.net/bin/W2\_BACnet\_cfg.zip)

To use the utility, a PC running Windows and an RS-485 serial port are required. The RS-485 port may be a USB-to-RS-485 cable such as Elkor's ET485U. The software drivers for the cable must be installed, and the port must be visible under device manager (refer to converter documentation). The COM port number of the installed cable must be known.

- 1. Connect the RS-485 cable to your computer. Make sure you know its COM port number.
- 2. Wire the RS-485 cable to the **EXPANSION BUS (X. Bus)** terminals of the WattsOn-Mark II. Do NOT wore the converter to the RS-485 Modbus/RTU port, as it will not work in this way.
- 3. Extract the software to a known location on your hard drive and execute it. The software is a one-file executable, and does not require and specific installation.
- 4. Upon execution of the program, the drop down list will be populated with a list of available COM ports on the PC. If the desired COM port is not listed, please refer to troubleshooting/installation of the RS-485 converter.
- 5. Select the COM port, and click "Connect".
- 6. Wait a few seconds until the fields are populated with the device information. Ensure that the device shows as a "Elkor Technologies Inc W2-M2" device.
- 7. The software will populated the "Current BACnet MS/TP Settings" window with the configuration as currently stored on the WattsOn-Mark II
- 8. Make the necessary adjustments in the "New BACnet MS/TP Settings" window.
- 9. Once adjustments are made, press "Apply & Reboot" to write the values to the WattsOn-Mark II and send a software reboot. The reboot is necessary for the new BACnet MS/TP settings to take effect.

| WattsOn-Mark             | k II BACnet MS/TP Configuration U | Itility            |                    |  |  |  |  |
|--------------------------|-----------------------------------|--------------------|--------------------|--|--|--|--|
| COM14 Connect Disconnect |                                   |                    |                    |  |  |  |  |
| Connected Device         | e                                 |                    |                    |  |  |  |  |
| Serial #: 12             | 345                               |                    |                    |  |  |  |  |
| Device ID: Elk           | cor Technologies W2-M2-5A-DL H    | lardware 1.00 Firm | ware 99.60         |  |  |  |  |
| Current BACnet N         | MS/TP Settings                    | New BACnet MS/T    | P Settings         |  |  |  |  |
| Baud Rate:               | 76800 bps                         | Baud Rate:         | 76800 bps 💌        |  |  |  |  |
| MAC on DIP 'F':          | 15                                | MAC on DIP 'F':    | 15 🔹               |  |  |  |  |
| Device Instance:         | 0                                 | Device Instance:   | 0                  |  |  |  |  |
| Device Name:             | WattsOn-Mark II                   | Device Name:       | WattsOn-Mark II    |  |  |  |  |
| Max Master:              | 127                               | Max Master:        | 127 💌              |  |  |  |  |
| Uptime:                  | 529                               | < Apply & Rebo     | ot Revert Defaults |  |  |  |  |
|                          |                                   |                    |                    |  |  |  |  |
| Found WattsOn-M          | /lark II SN#12345                 |                    | TX: 12 RX: 12      |  |  |  |  |

## 5.3. Configuration using Modbus/RTU

Although the W2-M2 model does not have full Modbus/RTU support (the Modbus/RTU port is replaced by the BACnet MS/TP port), it is possible to use Modbus/RTU through the Expansion Bus (X. Bus) terminal. To do so, the Modbus/RTU master must be correctly wired to the X. Bus terminal. Additionally, the serial configuration must be set to 115200,N,8,1. The WattsOn will answer to \*any\* Modbus address on which it is queried. By default, it is recommended to use address "1".

List of BACnet MS/TP configuration registers

| Name           | Offset | Address | Size | Туре | R/W | Default                     | Description                                                  |
|----------------|--------|---------|------|------|-----|-----------------------------|--------------------------------------------------------------|
| MAC on DIP 'F' | 0x550  | 41361   | 16   | U    | R/W | 15                          | MAC address to be used when DIP is set to 'F'.               |
| BAUD Rate      | 0x551  | 41362   | 16   | U    | R/W | 768                         | BAUD rate for the BACnet MS/TP network.                      |
| Instance       | 0x552  | 41363   | 32   | U    | R/W | <serial number=""></serial> | Device instance for this meter                               |
| Max Master     | 0x554  | 41365   | 16   | U    | R/W | 127                         | MAX Master setting for the BACnet MS/TP network              |
| Commit         | 0x555  | 41366   | 16   | U    | R/W | 0                           | Reset the BACnet MS/TP network and apply the new settings.   |
| Name [0]       | 0x556  | 41367   | 16   | U    | R/W | 0x5761                      | Up to 16-character Device Name. Default is "WattsOn-Mark II" |
| Name [1]       | 0x557  | 41368   | 16   | U    | R/W | 0x7474                      |                                                              |
| Name [2]       | 0x558  | 41369   | 16   | U    | R/W | 0x734F                      |                                                              |
| Name [3]       | 0x559  | 41370   | 16   | U    | R/W | 0x6E2D                      |                                                              |
| Name [4]       | 0x560  | 41371   | 16   | U    | R/W | 0x4D61                      |                                                              |
| Name [5]       | 0x561  | 41372   | 16   | U    | R/W | 0x726B                      |                                                              |
| Name [6]       | 0x562  | 41373   | 16   | U    | R/W | 0x2049                      |                                                              |
| Name [7]       | 0x563  | 41374   | 16   | U    | R/W | 0x4900                      |                                                              |

#### **Register details:**

**MAC on DIP 'F':** The BACnet MS/TP MAC address to be used when the DIP switch is set to position 'F'. In positions 1-14 ('E'), the physical position of the DIP switch sets the MAC address. NOTE: DIP switch position '0' is invalid, and must not be used. If a MAC address of "0" is desired, then the DIP switch must be placed into position 'F' and this register must be set to "0". An invalid setting will cause the BACnet MS/TP network to fail on startup.

**BAUD Rate:** The value written here is the baud rate in bps divided by 100. ie: 9600 = 96, 19200 = 192, 115200 = 1152. No error checking is done, and an invalid setting will cause the BACnet MS/TP network not to function. Valid values are: 96, 192, 384, 576, 768, 1152). An invalid setting will cause the BACnet MS/TP network to fail on startup.

**Device Instance:** The desired device instance. No error checking is done. Value must be between 0 to 4194302. An invalid setting will cause the BACnet MS/TP network to fail on startup.

**Max Master:** The desired MAX MASTER setting. No error checking is done. Value must be between 0 to 127. An invalid setting will cause the BACnet MS/TP network to fail on startup.

**Commit:** A CHANGE in this value will cause the BACnet MS/TP network to reset with any changed parameters. This resets the network only, and not the entire WattsOn-Mark II device.

**Name [0]-[7]:** The device name, as stored in the BACnet Device Object. This is a 16-character string. Each character ASCII value is encoded sequentially in the registers as two-bytes per register. If the string is shorter than 16-characters, then the remaining characters must be "0".

Elkor Technologies Inc. 6 Bainard Street London, Ontario N6P 1A8

Tel: 519-652-9959 Fax: 519-652-1057

www.elkor.net

© 2015, Elkor Technologies Inc.